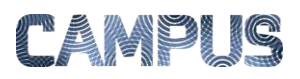

## OPRETTE NYT KONTOR

Du kan oprette en organisationsstruktur ved at oprette nye kontorer. Det gør du via Fakturaadministrationsdelen.

| Vælg Faktura-<br>administration | Vælg Fakturaadministrationsmodulet un-<br>der Administrations-ikonet.                                                                        | Administration Rapporter                                                                                                    |
|---------------------------------|----------------------------------------------------------------------------------------------------|----------------------------------------------------------------------------------------------------|
| Vælg Kontor og-<br>brugere      | Klik på ikonet Kontor og Brugere under<br>Brugeropsætning og –indstillinger.                                                                 | Kontor og brugere<br>Administrer jeres site, jeres<br>brugere og hierarki.                                                                                                    |
| Vælg Kontor &<br>Brugere        | Vælg fanebladet "Kontor & brugere".                                                                                                    | Styrelsen Drift<br>Kontor & nugere Detaijer Beløbsgrænser Filtrering<br>Brugere                                                                                                    |
| Opret nyt kontor                | Klik på "Ny" for at oprette et nyt kontor.<br>Udfyld Navn og unik HR-nøgle, for at<br>sikre korrekt integration mellem indkøb<br>og faktura, | Kontorer   Image: Signal state state stat |
| Gem                             | Afslut med at klikke på "Gem".                                                                                                    | C (Im                                                                                                    |